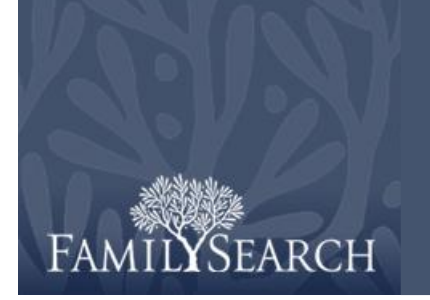

# FamilySearch Indexering: Granskning

## Ladda ner en granskningsbunt

- 1. Klicka på rullgardinslistan **Roll** och välj **Granskare**. **Obs:** Din utdragschef eller gruppadministratör måste tilldela dig granskningsrollen innan du kan se granskningsbuntar.
- 2. Klicka på Ladda ner bunt.
- 3. Klicka på namnet på projektet du vill arbeta med.
- 4. Klicka på **OK**.
- 5. Läs meddelandet som anger att bunten har indexerats och klicka sedan på **Nästa**.
- Läs meddelandet om projektinstruktionerna och klicka sedan på Stäng.

#### Sortera fält

- Gå till fliken Matcha uppteckningar för att justera fälten. Högerklicka i kolumnrubriken för A-nyckelns uppteckningar eller B-nyckelns uppteckningar och välj Matchande fält.
- Om du vill flytta ett fält i listan Valda fält klickar du på fältnamnet och sedan på uppåtpilen eller nedåtpilen för att flytta det. Klicka till exempel på Efternamn och flytta det längst upp i listan.
- 3. Flytta andra fält efter behov.
- 4. Klicka på OK.

**Obs:** Alla ändringar du gör, även när du döljer fält, gäller endast området Matcha

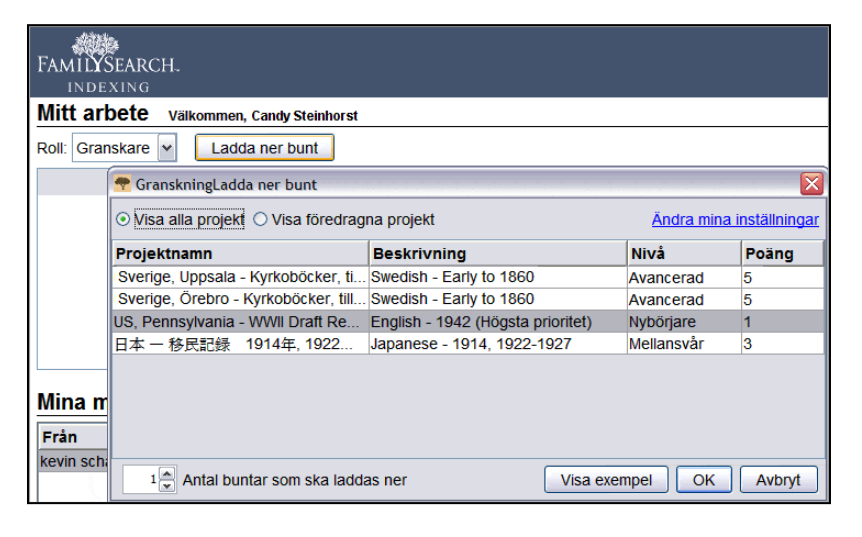

| Valda fält                                                             | Dolda fält                                                                                                    |  |
|------------------------------------------------------------------------|----------------------------------------------------------------------------------------------------|--|
| Sheet Letter<br>Sheet Number<br>Surname<br>Given Names<br>Relationship | <ul> <li>Line Number</li> <li>Family Number</li> <li>Titles or Terms</li> <li>Sex</li> <li>Race or Color</li> <li>Age</li> <li>Marital Status</li> <li>Place of Birth</li> <li>Father's Place of Birth</li> <li>Mother's Place of Birth</li> <li>Year of Impiration</li> </ul> |  |

uppteckningar, inte området Granskning.

### Matcha uppteckningar

Om bunten har flera uppteckningar per bild måste du först kontrollera att uppteckningarna från A-indexeraren och B-indexeraren möter upp. Den ena eller andra indexeraren kan av misstag ha hoppat över en rad eller skrivit in den två gånger så att namnen inte matchar. Om du börjar granska och upptäcker att du måste gå tillbaka till Matcha uppteckningar för att justera raderna förlorar du allt arbete du utfört under granskningen.

- På fliken Matcha uppteckningar jämför du namnen i de båda kolumnerna. Obs: Alla bokstäver som inte matchar är rödmarkerade. Det är normalt att det finns en del rödmarkeringar eftersom det kan finnas skillnader i värdena som indexerarna angivit. Om många värden skiljer sig åt kan det tyda på att raderna inte möter upp.
- 2. Lägg till, ta bort eller ändra ordningen på raderna efter behov för att få dem att möta upp.
- 3. Om du gör ett misstag och behöver ångra ändringarna klickar du på Återställ.
- 4. Klicka på **Klar** för att spara ändringarna.

**Obs:** Om A- eller B-indexet är ofullständigt eller har stora

kvalitetsproblem klickar du på (**Returnera bunt för omindexering**). Klicka på bunten som ska omindexeras. Klicka på anledningen till varför bunten ska omindexeras och klicka på **OK**. **Obs:** När en bunt returneras för omindexering raderas alla värden och bunten skickas till nästa tillgängliga indexerare.

| 🗄 🐌 🕑 😽             | 🔋 🔋 🗘 🖓 🖀 🖀                                 |                             |
|---------------------|---------------------------------------------|-----------------------------|
| Matcha uppteckninga | r Sidhuvud Granskning                       |                             |
| Bilder              |                                             |                             |
| 001                 | A-nyckelns uppte B-nyckelns uppte           |                             |
|                     | 1. , , Tyon, Virgii 🐴 1. , , Lyon, Virgir 🐴 | Inga <u>m</u> atchande uppt |
|                     | 2.,, Boxer, Esth 2., Boxer, Esth            | Ta bort uppteckningar       |
|                     | 3. , , Boxer, Frar 3. , , Boxer, Frar       |                             |
|                     | 4.,, Boxer, Davi 4., Boxer, Davi            | Åter <u>s</u> täll          |
|                     | 5.,, Boxer, Ruth 5., Boxer, Ruth            | Klar                        |
|                     | 6.,, Boxer, Harc 6., Boxer, Harc            |                             |
|                     | 7. , , Faulkner, F 7. , , Faulkner, F       | ✓ Rullningslås              |
|                     | 8 Faulkner F 8 Faulkner F                   |                             |

- Om en av kolumnerna har ett namn som inte finns i den andra kolumnen klickar du på namnet och sedan på Inga matchande uppteckningar. Då läggs en ny rad till i den andra kolumnen.
- Om en av kolumnerna listar samma namn två gånger klickar du på dubblettnamnet och sedan på **Ta bort uppteckningar**.
- Om en kolumn listar rätt namn men i en annan ordning än i den andra kolumnen klickar du på namnet för att markera det och sedan på

uppåtpilen eller ♥ nedåtpilen upptill för att flytta uppteckningen uppåt eller nedåt för att matcha den rätta kolumnen. Obs: Om du vill flytta flera rader samtidigt klickar du på första uppteckningen, trycker och håller ner Shift-tangenten och klickar på sista uppteckningen. Raderna markeras då tillsammans. Om du vill infoga en rad i båda kolumnerna så du kan mata in ett namn som både A- och B-indexeraren missade, klickar du på raden som bör ligga under den nya raden och sedan på

- ovanför vald uppteckning).
- Om du vill radera en tom rad i båda kolumnerna klickar du på raden för att markera den och sedan på

📑 (Radera valda rader från båda kolumnerna).

### Gå igenom projektinstruktionerna

Klicka på fliken **Projektinstruktioner** till höger om inmatningsområdet. Läs de projektspecifika instruktionerna.

# Falthjälp Kvalitetskontroll Project Information (Swedish) Bildnavigering Utmärkande för detta projekt Delvis äldre material, ibland svårlästa En bild per batch Upp till 50 poster per bild Flera olika format på dokumenten Upp till 19 fält att indexera för varje post Funktionen highlights används inte Beskrivning av materialet Kvikoböckerna för Unpsala län är handskrivna och kan ibland vara

 Kyrkoböckerna för Uppsala län är handskrivna och kan ibland vara svårlästa.

# Granska uppteckningar

- 1. Klicka på fliken **Granskning**. **Obs:** Systemet visar automatiskt första fältet där A-nyckeln och B-nyckeln inte stämmer överens. Det som inte stämmer överens är rödmarkerat.
- 2. Jämför värdena med dokumentets bild och ange vilket värde som är rätt.

**Obs:** Systemet går automatiskt vidare till nästa fält som behöver granskas. Om det inte gör det klickar du på **Nästa** för att gå vidare.

| Granskning        |             |             |                                                              |   | Proiect Information (Swedish) Bildr |
|-------------------|-------------|-------------|--------------------------------------------------------------|---|-------------------------------------|
|                   | A-nyc       | B-nyc       | Gran                                                         |   | Granskning Fälthiälp Kvalitets      |
| *Dopår            | 1676        | 1676        | 1676                                                         |   | Acceptera A-nyckel Svedjan          |
| *Dopmånad         | Jan         | Jan         | Jan                                                          |   | Accentera B-nyckel Swedian          |
| *Dopdag           | 9           | 9           | 9                                                            |   | Swedjan                             |
| *Hemort           | Svedjan     | Swedjan     | <requis< th=""><th></th><th>Acceptera granskn</th></requis<> |   | Acceptera granskn                   |
| *Faderns förnamn  | Anders      | Anders      | Anders                                                       |   | Tillbaka Nästa 🖸                    |
| Faderns efternamn | Pärsson     | Pärsson     | Pärsson                                                      | - | Indita Indita                       |
| *Moderns förnamn  | <tom></tom> | <tom></tom> | <tom></tom>                                                  | ~ |                                     |
|                   |             |             |                                                              |   | a y                                 |

- Om A-värdet stämmer klickar du på Acceptera Anyckel.
- Om B-värdet stämmer klickar du på Acceptera Bnyckel.
- Om inget av värdena stämmer anger du ett nytt värde i kolumnen Granskare och klickar sedan på Acceptera granskning.
- Om du vill öppna slå upp-listan klickar du i det tomma fältet bredvid Acceptera granskning. Klicka på pilen som visas för rullgardinslistan och sedan på Slå upp.

### Kvalitetskontroll

- När du har granskat klart frågar systemet dig om du vill köra kvalitetskontrollen. Klicka på Ja.
- 2. Kontrollera noga uppgifterna du angivit mot uppgifterna på bilden.
- 3. När du klickar på knappen Acceptera eller Ändra alla till nytt värde går kvalitetskontrollen automatiskt vidare till nästa markerade fält. Om den inte gör det klickar du på Nästa för att gå vidare.

| Granskning         |             |             |             | Project Information (Swedish) Bildnavide |                                         |
|--------------------|-------------|-------------|-------------|------------------------------------------|-----------------------------------------|
|                    | A-nyc       | B-nyc       | Gran        |                                          | Granskning Fälthjälp Kvalitetskontroll  |
| *Dopdag            | 9           | 9           | 9           | ~                                        | Värda babövar etämmas av:               |
| *Hemort            | Svedjan     | Swedjan     | Svedjan     |                                          | Acceptera Acceptera alla "Andeirs"      |
| *Faderns förnamn   | Anders      | Anders      | Andeirs     |                                          |                                         |
| *Faderns efternamn | Pärsson     | Pärsson     | Pärsson     |                                          | Ändra alla till nytt värde              |
| *Moderns förnamn   | <tom></tom> | <tom></tom> | <tom></tom> |                                          | Klicka på ott fält om du vill ändra dot |
| *Moderns efternamn | <tom></tom> | <tom></tom> | <tom></tom> |                                          |                                         |
| Faderns hemort     |             |             |             |                                          | 🔇 Tillbaka 🛛 Nästa 💟 🛛 Hjälp            |
| 178.0              | 1.4         |             |             | $\mathbf{\mathbf{v}}$                    |                                         |

- Om du vill behålla det du angav klickar du på Acceptera.
- Om du vill behålla det du angav för samma fält i alla uppteckningar klickar du på Acceptera alla.
- Om du vill ändra det du angav skriver du in ett nytt värde i fältet.

# Granskning

### Skicka en bunt

1. När kvalitetskontrollen är klar frågar systemet dig om du vill skicka bunten. Klicka på **Ja**.

Om den inte skickas klickar du på (Skicka).

2. När systemet säger att bunten är skickad klickar du på **OK**.

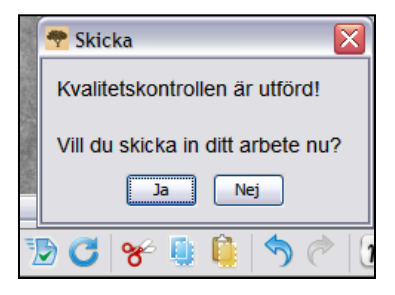